## Manually Removing Ocularis Components

Last Modified on 10/06/2022 4:14 am EDT

Manually Removing Ocularis Components.

Sometimes when upgrading from SkyPoint to Ocularis, SkyClean.bat does not remove the components that it should. One such example of this is when the recorder does not come online and the OcularisTranslator.log shows a message stating that incompatible SDK files were found. To resolve this issue, follow the steps below.

## **Procedure Steps**

- 1. Uninstall Ocularis SDK from Programs and Features.
- 2. Navigate to C:\Program Files (x86)\Common Files\Lenel and delete the Adapters folder.
- 3. Delete the below dll's:

AxHeimdallLib.dll AxInterop.HeimdallLib.dll EventTypes.dll GraphicTools.dll HeimdallAdapter.dll HeimdallLib.dll InfoDispatcher.dll Interop.HeimdallLib.dll MessageTypes.dll NetDVMSAdapter.dll NetDVMSLayoutParser.dll NetEVSAdapter.dll NVRAdapterRepository.dll OCAdapter.dll OCInfoDispatcher.dll OcularisConfig.dll OcularisInterface.dll OcularisLayoutServer.dll OcularisNet.dll OcularisSharedTools.dll OnssiLogger.dll Patterns.dll SynopsisAdapter.dll WebBrowserUtil.dll LnlSkyPointBaseServerTranslatoru.dll

- Open the Graphics folder. Delete the below files: lenel\_graphics.png skin\_custom.png
- 5. Navigate to C:\Program Files (x86)\OnGuard and delete the Adapters folder.
- 6. Delete the below dll's:

AxHeimdallLib.dll AxInterop.HeimdallLib.dll EventTypes.dll GraphicTools.dll HeimdallAdapter.dll HeimdallLib.dll InfoDispatcher.dll Interop.HeimdallLib.dll MessageTypes.dll NetDVMSAdapter.dll NetDVMSLayoutParser.dll NetEVSAdapter.dll NVRAdapterRepository.dll OCAdapter.dll OCInfoDispatcher.dll OcularisConfig.dll OcularisInterface.dll OcularisLayoutServer.dll OcularisNet.dll OcularisSharedTools.dll OnssiLogger.dll Patterns.dll SynopsisAdapter.dll WebBrowserUtil.dll LnlSkyPointBaseServerTranslatoru.dll

- 7. Delete the OnSSI folder.
- 8. \*NOTE\* Only follow this step if the OnSSI add-on and SDK are the only OnSSI applications installed. Navigate to C:\Program Files (x86) and delete the following folders:
  - OnSSI SkyPoint
- 9. Open regedit. Delete the following keys:

hkey\_classes\_root\installer\products\9df4b887687b98d4c86a64a2ef171514 hkey\_local\_machine\software\classes\installer\products\9df4b887687b98d4c86a64a2ef171514

- 10. Reboot the machine.
- 11. Install the latest OnSSI add-on and SDK.

## Applies To

OnGuard (All Versions), Ocularis V 3.8

## Additional Information